# **Indicative pages**

Activity logging is usually found on overview (not data entry) pages. Examples include:

- Patient overview
- View patient demographics
- View Case

### With the "Activity Log" you can now know when and by whom every action concerning your Practice has been made.

Actions recorded (indicative):

add new patient

**Activity Log** 

- patient deletion
- edit patient demographics
- insert, edit and delete a patient Case
- insert, edit and delete a patient Encounter
- edit patient history data

It is available on each overview page with an elegant link ("Activity Log"). By clicking on this link, all available records are displayed. In the same way (by clicking again) you can hide the relevant information.

Example:

|                                        | Investigation |                                                                                           |              |  |  |  |
|----------------------------------------|---------------|-------------------------------------------------------------------------------------------|--------------|--|--|--|
| Lever                                  |               |                                                                                           |              |  |  |  |
| Encounter #3                           |               | Upper abdominal ultrasound                                                                |              |  |  |  |
| ③ 7/4/2022 00:22                       |               | 은 Helen Wilson                                                                            |              |  |  |  |
| Encounter #2                           |               | Medical visit                                                                             |              |  |  |  |
| () 7/4/2022 00:16                      |               | 은 John Williams                                                                           |              |  |  |  |
| Activity log                           | Prin          | Patients archive                                                                          |              |  |  |  |
| 7/4/2022 00:22:53                      | Helen Wilson  | New encounter added (#3): MIchael Miller (#2), Upper abdominal ultrasound, performed by:  | Helen Wilson |  |  |  |
| 7/4/2022 00:18:10                      | John Williams | Case edited (#2): MIchael Miller (#2), Fever, Under investigation                         |              |  |  |  |
|                                        | John Williams | New encounter added (#2): MIchael Miller (#2), Medical visit, performed by: John Williams |              |  |  |  |
| 7/4/2022 00:16:40                      |               | New case added (#2): MIchael Miller (#2), Reason not given, Under investigation           |              |  |  |  |
| 7/4/2022 00:16:40<br>7/4/2022 00:16:40 | John Williams |                                                                                           |              |  |  |  |

- View Encounter
- Summary of Cases and Encounters
- Patient History Notes

# **Activity Log Archive**

All recorded actions are available in a versatile archive available from:

```
\mathsf{Menu} \to \mathsf{Patients} \to \mathsf{Practice} \ \mathsf{management} \to \mathsf{Activity} \ \mathsf{log}
```

|      |                     |             | Add new patient<br>Select patient<br>Patients archive |               | Activity log                                                                                          |  |  |  |  |
|------|---------------------|-------------|-------------------------------------------------------|---------------|----------------------------------------------------------------------------------------------------|--|--|--|--|
| #    | <mark>⊸ Code</mark> | <u>Date</u> | Statistics                                            |               | Description                                                                                           |  |  |  |  |
| 1    | 10                  | 7/4/2       | Oldiolog                                              | 5             | Edit patient social history notes: MIchael Miller (#2)                                                |  |  |  |  |
| 2    | 9                   | 7/4/2       | Practice m                                            | nagement s    | Edit patient history notes: MIchael Miller (#2)                                                       |  |  |  |  |
| 3    | 8                   | 7/4/20      | 022 00:24:51                                          | John Williams | Patient demographics edited (#2): MIchael Miller, male, 64 years                                      |  |  |  |  |
| 4    | 7                   | 7/4/20      | 022 00:22:53                                          | Helen Wilson  | New encounter added (#3): MIchael Miller (#2), Upper abdominal ultrasound, performed by: Helen Wilson |  |  |  |  |
| 5    | 6                   | 7/4/20      | 022 00:20:42                                          | Helen Wilson  | Edit patient history notes: MIchael Miller (#2)                                                       |  |  |  |  |
| 6    | 5                   | 7/4/20      | 022 00:19:50                                          | Helen Wilson  | Edit patient encounter notes: MIchael Miller (#2), Encounter #2                                       |  |  |  |  |
| 7    | 4                   | 7/4/20      | 022 00:18:10                                          | John Williams | Case edited (#2): MIchael Miller (#2), Fever, Under investigation                                     |  |  |  |  |
| 8    | 3                   | 7/4/20      | 022 00:16:40                                          | John Williams | New encounter added (#2): MIchael Miller (#2), Medical visit, performed by: John Williams             |  |  |  |  |
| 9    | 2                   | 7/4/20      | 022 00:16:40                                          | John Williams | New case added (#2): MIchael Miller (#2), Reason not given, Under investigation                       |  |  |  |  |
| 10   | 1                   | 7/4/20      | 022 00:16:40                                          | John Williams | New patient added (#2): MIchael Miller, male, 64 years                                                |  |  |  |  |
| Fota | ll rows: 1          | .0          |                                                       |               | Page: 0 from 1 Rows: 1 - 1                                                                            |  |  |  |  |

# **Advanced criteria - Excel export**

Activity Log Archive provides search capabilities by criteria:

- description
- patient
- date of recording (from-to)
- action type
- Click on the "Criteria" link, build your query, and then press "Apply criteria".

You can also export the selected records to Excel.

| Description Select   |       |      |                  | *            |       |      |                |
|----------------------|-------|------|------------------|--------------|-------|------|----------------|
| Patient              |       |      |                  |              |       |      |                |
| At least two letters |       |      |                  |              |       |      | #              |
| From Select          | ~     |      | I                | Until Select | ,     | *    |                |
| Current year         | month | week | today +1         | year         | month | week | di             |
| Action               |       |      |                  |              |       |      |                |
| insert               |       |      |                  |              |       |      |                |
| delete               |       |      |                  |              |       |      |                |
| Apply criteria       |       |      | Reset crite      | ria          | -     |      | Clear criteri  |
| <u>F Tools</u>       |       |      |                  |              |       |      |                |
| <b>D</b> Reset       |       |      | Rows per page 10 | ~            |       |      | Export to Exce |

Among the multitude of queries you can submit, a very interesting question that can be answered by the Activity Log Archive is: "when a patient was deleted and by whom".

From: https://docs.medisign.com/ - **docs.medisign.com** 

Permanent link: https://docs.medisign.com/manual/activity-log

Last update: 2022/07/03 21:16

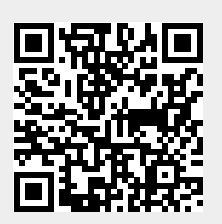